# CAES Research Farm Project Database User Guide

## Table of Contents

| Accessing the CAES Research Farm Project Database Home Page2 |
|--------------------------------------------------------------|
| About the CAES Research Farm Project Database Home Page3     |
| Your Projects that are Not Yet Submitted3                    |
| Your Projects that Need Revisions3                           |
| Your Projects that Are Still in Approval Process4            |
| Your Active Projects                                         |
| Your Past Projects                                           |
| Entering a New Research Farm Project Outline                 |
| General Information                                          |
| Summary of Project8                                          |
| Scientist and Station Responsibilities8                      |
| Plant Science Projects Section9                              |
| Animal Science Projects Section10                            |
| Additional Responsibilities and Funding12                    |
| Routing and Approval12                                       |
| Submitting or Saving the Form13                              |
| Editing Existing Projects                                    |
| Copying Existing Projects15                                  |
| After Research is Completed                                  |

## Accessing the CAES Research Farm Project Database Home Page

- 1. Open a web browser and go to <a href="https://secure.caes.uga.edu/CAESResearchFarmProject/">https://secure.caes.uga.edu/CAESResearchFarmProject/</a>
- 2. The UGA Central Authentication Service login page will appear.

| l | UNIVERSITY OF<br>GEORGIA                                                         |
|---|----------------------------------------------------------------------------------|
|   | Central Authentication Service                                                   |
|   | Username:                                                                        |
|   | Password:                                                                        |
| l | LOGIN CLEAR                                                                      |
|   | Trouble logging in?                                                              |
|   | About CAS About Us                                                               |
|   | site is operated by Enterprise Information Technology Services<br>Privacy Policy |

- 3. Login using you UGA MYID and password. This is the same username and password that you use to access your UGA email.
- 4. The CAES Research Farm Project Database home page is displayed.

|                              | UNIVERSITY OF GER                                  | ORGIA                                |                              | College of Agricultural and                | Environmental Sciences UGA Extension |                     |  |  |
|------------------------------|----------------------------------------------------|--------------------------------------|------------------------------|--------------------------------------------|--------------------------------------|---------------------|--|--|
|                              | CAES Faculty & Staff Intra<br>CAES Resea           | arch Farm Project D                  | atabase                      |                                            |                                      |                     |  |  |
| AES Faculty & Staff Intranet | CAILS Research Farm Project                        | Database                             |                              |                                            |                                      |                     |  |  |
| AES RESEARCH                 | Welcome to the CAES Research Farm Project Database |                                      |                              |                                            |                                      |                     |  |  |
| earch Farm Projects          |                                                    |                                      | Your P                       | rojects that are Not Yet Submitted         |                                      |                     |  |  |
| og Out                       | Project Number                                     | Title                                |                              | Farm                                       |                                      | Date of Last Action |  |  |
|                              | 2332                                               | Soybean Team (multiple trials)       |                              | Tifton Field Research Services, Tifton, GA |                                      | 02-16-2015          |  |  |
|                              | 3713                                               | Soybean Insect Pest Manament         |                              | Southeast Georgia Research and Education   | in Center, Midville, Ga.             | 02-15-2016          |  |  |
|                              | 4004                                               | Evaluation of Bt Soybean for Control | of Lepidopteran Pests        | Tifton Field Research Services, Tifton, GA |                                      | 02-15-2017          |  |  |
|                              | 4007                                               | Soybean IPM                          |                              | Tifton Field Research Services, Tifton, GA |                                      | 02-15-2017          |  |  |
|                              | 4008                                               | Cotton Team (RDC Pivot)              |                              |                                            |                                      | 02-15-2017          |  |  |
|                              | 4010                                               | Cotton IPM                           |                              | Tifton Field Research Services, Tifton, GA |                                      | 02-15-2017          |  |  |
|                              |                                                    |                                      | Υοι                          | ur Projects that Need Revisions            |                                      |                     |  |  |
|                              | Project Number                                     | Title                                | Status                       |                                            | Revisions Requested By               | Date of Last Action |  |  |
|                              | 3715                                               | Cotton IPM Field Trials - Plains     | Pending PI Review of Superin | ntendent Comments                          | Jones. Stanford R.                   | 03-07-2016          |  |  |
|                              | 5710                                               | Soybean IPM                          | Pending PI Review of Office  | of Associate Dean of Research Comments     | Stougaard, Robert N.                 | 02-15-2019          |  |  |
|                              |                                                    |                                      | Your Proj                    | ects that Are Still in Approval Process    |                                      |                     |  |  |
|                              | Project Number                                     |                                      |                              |                                            | Next Approver                        |                     |  |  |

# About the CAES Research Farm Project Database Home Page

In an effort to make it easier to find your projects and to keep track of the status of each one, we have added a group of tables to the home page to show your projects grouped by their status. The tables listed on the home page are:

- Your Projects that are Not Yet Submitted
- Your Projects that Need Revisions
- Your Projects that Are Still in Approval Process
- Your Active Projects
- Your Past Projects

#### Your Projects that are Not Yet Submitted

This table contains a list of projects that you have saved without submitting for approval.

| Your Projects that are Not Yet Submitted |                                                            |                                                                |                     |  |  |  |
|------------------------------------------|------------------------------------------------------------|----------------------------------------------------------------|---------------------|--|--|--|
| Project Number                           |                                                            |                                                                | Date of Last Action |  |  |  |
| 2332                                     | Soybean Team (multiple trials)                             | Tifton Field Research Services, Tifton, GA                     | 02-16-2015          |  |  |  |
| 3713                                     | Soybean Insect Pest Manament                               | Southeast Georgia Research and Education Center, Midville, Ga. | 02-15-2016          |  |  |  |
| 4004                                     | Evaluation of Bt Soybean for Control of Lepidopteran Pests | Tifton Field Research Services, Tifton, GA                     | 02-15-2017          |  |  |  |
| 4007                                     | Soybean IPM                                                | Tifton Field Research Services, Tifton, GA                     | 02-15-2017          |  |  |  |
| 4008                                     | Cotton Team (RDC Pivot)                                    |                                                                | 02-15-2017          |  |  |  |
| 4010                                     | Cotton IPM                                                 | Tifton Field Research Services, Tifton, GA                     | 02-15-2017          |  |  |  |

The fields in this table are:

- Project Number This is the project number. Project numbers are automatically generated when the project is either saved or submitted for approval. Project numbers in the table are linked to open the project in the project outline form for viewing or editing.
- Title This is the title for the project.
- Farm This is the selected research farm where the project will take place.
- Date of Last Action This is the date that the last action took place on the form.

#### Your Projects that Need Revisions

This table contains a list of projects that you have submitted for approval, but have been returned by an approver for revisions.

|                | Your Projects that Need Revisions |                                                                    |                               |                     |  |  |
|----------------|-----------------------------------|--------------------------------------------------------------------|-------------------------------|---------------------|--|--|
| Project Number | Title                             | Status                                                             | <b>Revisions Requested By</b> | Date of Last Action |  |  |
| <u>3715</u>    | Cotton IPM Field Trials - Plains  | Pending PI Review of Superintendent Comments                       | Jones, Stanford R.            | 03-07-2016          |  |  |
| 5710           | Soybean IPM                       | Pending PI Review of Office of Associate Dean of Research Comments | Stougaard, Robert N.          | 02-15-2019          |  |  |

The fields in this table are:

- Project Number This is the project number. Project numbers are automatically generated when the project is either saved or submitted for approval. Project numbers in the table are linked to open the project in the project outline form for viewing or editing.
- Title This is the title for the project.
- Status This is the status of the project.
- Revisions Requested By This is the name of the person who returned the project for revisions.
- Date of Last Action This is the date that the last action took place on the form.

#### Your Projects that Are Still in Approval Process

This table contains a list of projects that you have submitted for approval, but have not yet made it through the entire approval process.

| Your Projects that Are Still in Approval Process |                                                           |                                      |                  |                           |  |  |  |
|--------------------------------------------------|-----------------------------------------------------------|--------------------------------------|------------------|---------------------------|--|--|--|
| Project Number                                   |                                                           | Status                               | Next Approver    | Date of Last Action       |  |  |  |
| 21                                               | Evaluation of Insecticide Oversprays on 2-Gene Bt Cottons | Pending Superintendent Approval      | Perry, Calvin D. | 10- <mark>1</mark> 9-2019 |  |  |  |
| 4213                                             | Cotton Scout School                                       | Pending Final Site Approver Approval |                  | 02-15-2018                |  |  |  |

The fields in this table are:

- Project Number This is the project number. Project numbers are automatically generated when the project is either saved or submitted for approval. Project numbers in the table are linked to open the project in the project outline form for viewing or editing.
- Title This is the title for the project.
- Status This is the status of the project.
- Next Approver This is the name of the person who is next in line to approve the project.
- Date of Last Action This is the date that the last action took place on the form.

#### Your Active Projects

This table contains a list of projects that you have submitted and have made it through the entire approval process, including projects that are currently active as well as projects that have not yet begun.

| Your Active Projects |                                                        |                                                                |            |            |                     |  |  |
|----------------------|--------------------------------------------------------|----------------------------------------------------------------|------------|------------|---------------------|--|--|
| Project Number       |                                                        |                                                                | Start Date | End Date   | Date of Last Action |  |  |
| 4212                 | Evaluation of Transgenic Cotton for Thrips Management  | Tifton Field Research Services, Tifton, GA                     | 03-01-2018 | 12-31-2019 | 02-19-2018          |  |  |
| <u>5677</u>          | Evaluation of Transgenic Cotton for Thrips Management  | Tifton Field Research Services, Tifton, GA                     | 03-01-2019 | 12-31-2020 | 02-15-2019          |  |  |
| 5682                 | Evaluation of Bt Cotton for Management of Corn Earworm | Southeast Georgia Research and Education Center, Midville, Ga. | 04-01-2019 | 12-31-2019 | 02-14-2019          |  |  |
| 5685                 | Evaluation of Bt Cotton for Management of Corn Earworm | Southwest Georgia Research and Education Center, Plains, Ga.   | 04-01-2019 | 12-31-2019 | 02-19-2019          |  |  |

The fields in this table are:

- Project Number This is the project number. Project numbers are automatically generated when the project is either saved or submitted for approval. Project numbers in the table are linked to open the project in the project outline form for viewing or editing.
- Title This is the title for the project.
- Farm This is the selected research farm where the project will take place.
- Start Date Date that the project is set to begin.
- End Date Date that the project is set to end.
- Date of Last Action This is the date that the last action took place on the form.

#### Your Past Projects

This table contains a list of projects that you have submitted and have made it through the entire approval process and whose end date has already passed.

| Your Past Projects |                                                         |                                                                |            |            |                     |  |
|--------------------|---------------------------------------------------------|----------------------------------------------------------------|------------|------------|---------------------|--|
| Project Number     |                                                         |                                                                | Start Date | End Date   | Date of Last Action |  |
| 19                 | Evaluation of TwinLink Bt Transgenic Cotton (Regulated) | Southwest Georgia Research and Education Center, Plains, Ga.   | 04-01-2011 | 12-01-2012 |                     |  |
| 20                 | Kudzu Bug Management in Soybean                         | Southeast Georgia Research and Education Center, Midville, Ga. | 05-01-2011 | 11-30-2011 |                     |  |
| 2331               | Cotton Team (multiple trials)                           | Tifton Field Research Services, Tifton, GA                     | 04-01-2015 | 12-31-2015 | 02-23-2015          |  |
| 2334               | Soybean Team (multiple trials)                          | Tifton Field Research Services, Tifton, GA                     | 04-01-2015 | 12-31-2015 | 03-08-2016          |  |
| 2335               | Scout School Cotton                                     | Tifton Field Research Services, Tifton, GA                     | 03-01-2015 | 12-31-2015 | 03-01-2015          |  |

The fields in this table are:

- Project Number This is the project number. Project numbers are automatically generated when the project is either saved or submitted for approval. Project numbers in the table are linked to open the project in the project outline form for viewing or editing.
- Title This is the title for the project.
- Farm This is the selected research farm where the project will take place.
- Start Date Date that the project is set to begin.
- End Date Date that the project is set to end.
- Date of Last Action This is the date that the last action took place on the form.

## Entering a New Research Farm Project Outline

- 1. Login using the steps in the "Accessing the CAES Research Farm Project Database Home Page" section of this user guide.
- 2. Once logged in, click the Project Outline Form in the left navigation pane.

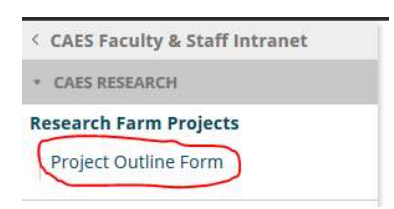

\*\*\*NOTE: To access this form quickly, use this link to go directly to the form after logging in rather than to the home page first:

https://secure.caes.uga.edu/CAESResearchFarmProject/index.cfm?function=projectForm&new \*\*\*

#### General Information

- Title (Required) Enter a descriptive title for the project.
- Participating Research Farm (Required) From the drop-down box, select the location where you would like the project to occur.
- Start Date (Required) Enter the date the project will start.
- End Date (Required) Enter the date the project will end.

|                | niormation      |  |
|----------------|-----------------|--|
| tle *          |                 |  |
| articipating F | Research Farm * |  |
| Dates          |                 |  |
| Charle Data #  | End Date *      |  |
| Start Date     |                 |  |

- CAES Principal Investigator From the drop-down box, select the CAES personnel who will be the principal investigator of the project. If the principal investigator is not CAES personnel, then the Non-CAES Principal Investigator section must be filled out. Note: If you select a CAES Principal Investigator, then the Non-CAES Principal Investigator section will disappear from the form.
- CAES Secondary Contact From the drop-down box, select the CAES personnel who can be contacted by a facility manager (or others who may have a question regarding a project) in the event that the principal investigator cannot be contacted. Note: If you select a CAES Secondary Contact, then the Non-CAES Secondary Contact section will disappear from the form.

- Non-CAES Principal Investigator This field is required if a CAES Principal Investigator is not selected. All fields in this section must be populated.
- Non-CAES Secondary Contact This field can be filled out if a CAES Secondary Contact is not selected. All fields in this section must be populated.

| irst Name                  | Last Name                        | Email Address                                   | Phone Number                              | Department Name | Organization |
|----------------------------|----------------------------------|-------------------------------------------------|-------------------------------------------|-----------------|--------------|
| lon-CAES Sec               | ondary Contact                   |                                                 |                                           |                 |              |
|                            |                                  |                                                 |                                           |                 |              |
|                            |                                  | name@domain.com                                 | (xox) xoox-xoox                           |                 |              |
| lon-CAES Prir<br>irst Name | ncipal Investigator<br>Last Name | (Required if CAES Principal In<br>Email Address | vestigator is not selected.) Phone Number | Department Name | Organization |
| one)                       | ~                                |                                                 |                                           |                 |              |
| ES Secondary               | Contact                          |                                                 |                                           |                 |              |
|                            | ×                                |                                                 |                                           |                 |              |

- Commodity Select the commodity on which the project mainly focuses.
- Other/Secondary Commodity If the commodity of the project focus is not listed in the Commodity drop-down box, then type the commodity name in this box. If no commodity was selected in the drop-down box, this field is required.
- Discipline Select the discipline on which the project mainly focuses.
- Other/Secondary Discipline If the discipline of the project focus is not listed in the Discipline drop-down box, then type the discipline in this box. If no discipline was selected in the drop-down box, this field is required.

| Commodity/Discipline |                           |              |                            |  |  |  |  |
|----------------------|---------------------------|--------------|----------------------------|--|--|--|--|
| Commodity *          | Other/Secondary Commodity | Discipline * | Other/Secondary Discipline |  |  |  |  |
| (Select One)         | ~                         | (Select One) | ~                          |  |  |  |  |

• Primary Area to Which the Project Pertains (Required) – Select the area to which the project pertains. In the case where it may pertain to one or more areas, select the one that it PRIMARILY pertains to.

| Primary Area to Which the Project Pertains * |                                                         |                              |  |  |  |  |  |
|----------------------------------------------|---------------------------------------------------------|------------------------------|--|--|--|--|--|
| O Research (Replicated Treatments)           | <ul> <li>Extension (Unreplicated Treatments)</li> </ul> | <ul> <li>Teaching</li> </ul> |  |  |  |  |  |

#### Summary of Project

- Justification (required) Justification for performing the project.
- Objectives (required) Objectives of the project.

|           |               |                 | <br>    |
|-----------|---------------|-----------------|---------|
|           |               |                 |         |
|           |               |                 |         |
|           | es * (Maximum | n of 250 words) | <br>.ii |
| Objective |               | .25             |         |
| Objective |               |                 |         |

#### Scientist and Station Responsibilities

- Attachments Upload Treatment List, Plot Map, and Calendar. Allowed file types are text documents, PDFs, Word documents, Excel files, and images.
- Project Involves Plant/Animals Check the appropriate boxes to indicate the project involves plants or animals. Checking the Plants box displays the Plant Science Projects section of the form. Checking the Animals box displays the Animal Science Projects section of the form.

| Attachments              |                          |                          |  |
|--------------------------|--------------------------|--------------------------|--|
| Freatment List           | Plot Map                 | Calendar                 |  |
| Browse No file selected. | Browse No file selected. | Browse No file selected. |  |
|                          |                          |                          |  |
| Project Involves Plants/ | Animals                  |                          |  |
| 8                        |                          |                          |  |

#### Plant Science Projects Section

- General Plant Project Info Select the appropriate box to either confirm that all of the resulting plant material is safe for livestock consumption and/or consumer markets OR to confirm that all or some portion of the resulting plant material must be destroyed.
- Experimental field name, designation, or building name Indicate the field name, designation or building name where the experiment will take place. This will be filled out by the facility manager.

| P   | ant Science Projects                                                                                                    |
|-----|----------------------------------------------------------------------------------------------------|
| Ge  | neral Plant Project Info                                                                                                    |
| 0   | By checking this box, the principle investigators confirm that all of the resulting plant material is safe for livestock consumption and/or consumer markets. |
| ۲   | By checking this box, the principle investigators confirm that all or some portion of the resulting plant material must be destroyed.                         |
| Exp | perimental field name, designation, or building name (will be populated by facility manager at a later time)                                                  |

- Responsibilities By Task For each of the following categories, enter special instructions on carrying out each step. Also denote the Responsible Party. If no one is responsible, the select N/A.
  - o Land Preparation
  - o Fertilizer
  - Planting
  - Pest Control
  - o Alley Maintenance
  - Staking/Dimensioning/Lay-Out
  - Plot/Treatment Identification
  - o Irrigation
  - Data Collection
  - Harvest
  - o Post-Harvest
  - Sale and Final Disposition of Product(s)

| Responsibilities By Task                                                                 |                                                                                                    |                                                                                     |
|------------------------------------------------------------------------------------------|----------------------------------------------------------------------------------------------------|-------------------------------------------------------------------------------------|
| (Where applicable, please provide detailed instructions for the REC staff in the boxes b | below. If your experimental protocol will require deviation from normal production practices and/or timing, plea | se indicate that as well.)                                                          |
| Task                                                                                     | Special Instructions                                                                                             | Responsible Party                                                                   |
| Land Preparation                                                                         |                                                                                                    | <ul> <li>Project Leader</li> <li>Center Staff</li> <li>Both</li> <li>N/A</li> </ul> |
| Fertilizer                                                                               |                                                                                                    | <ul> <li>Project Leader</li> <li>Center Staff</li> <li>Both</li> <li>N/A</li> </ul> |
| Planting                                                                                 |                                                                                                    | Project Leader     Center Staff                                                     |

• Special needs necessary to perform project – Enter any additional instructions that were not covered in the sections above.

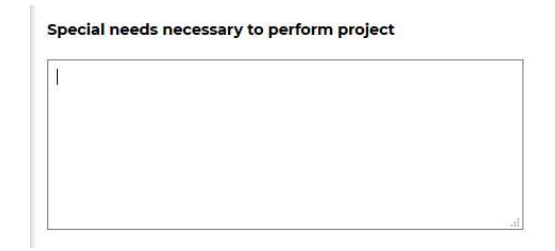

#### Animal Science Projects Section

- AUP Number (required) An Animal Use Protocol (AUP) must be completed for each project involving animals. Enter that number in this box.
- Number of Animals Enter the number of animals needed for the project.
- Description of Animals Enter the description of the animals including sex and breed.
- Source of Animals Select form Resident Herd, Other Station, or Outside Source.
- Final Disposition of Animals Select from Return to Resident Herd, Sell, Harvest, or Other.

| Animal Science Projects                                                                                                    |
|----------------------------------------------------------------------------------------------------|
| NOTE: An Animal Use Protocol (AUP) must be completed for each project involving animals, even if no treatments are applied to the animals and no data are collected from the animals. This would include, for example, studies in which animals are used for grazing trails or used to create runoff in field studies. |
| General Animal Project Info                                                                                                    |
| AUP Number *                                                                                                    |
|                                                                                                    |
| Number of Animals                                                                                                    |
|                                                                                                    |
| Description of Animals (sex, breed, etc.)                                                                                                    |
|                                                                                                    |
| Source of Animals                                                                                                    |
| (Select One) v                                                                                                    |
| Final Disposition of Animals                                                                                                    |
| (Select One) v                                                                                                    |

- Describe feeding regime, including composition of diet(s) Enter a description for the feeding regime and composition of the diets.
- Total amount of feed needed Enter the amount of feed needed for the project.
- Feed storage location Enter the storage location for the feed.

| Animal Feeding I     | nformation         |                |                     |                |                     |             |
|----------------------|--------------------|----------------|---------------------|----------------|---------------------|-------------|
| Describe feeding reg | ime, including co  | mposition of d | liet(s) (If special | feed is needed | , has feed mill bee | n contacted |
|                      |                    |                |                     |                |                     |             |
|                      |                    |                |                     |                |                     |             |
|                      |                    |                |                     |                |                     |             |
|                      |                    |                |                     |                |                     |             |
|                      |                    |                |                     |                |                     |             |
|                      |                    |                | .4                  |                |                     |             |
| Total amount of feer | needed             |                |                     |                |                     |             |
| Total amount of rece | needed             |                |                     |                |                     |             |
|                      |                    |                |                     |                |                     |             |
|                      |                    |                |                     |                |                     |             |
| Feed storage locatio | n (bin number if a | ivaliadie)     |                     |                |                     |             |
|                      | 1                  |                |                     |                |                     |             |
|                      | 18                 |                |                     |                |                     |             |

- Responsibilities By Task For each of the following categories, enter special instructions on carrying out each step. Also denote the Responsible Party. If no one is responsible, the select N/A.
  - Preparation of Paddocks/Pastures
  - Forage/Feed Sample Collection
  - Pasture/Paddock/Pen Rotations
  - o Transportation
  - Feeding of Animals
  - Administering Experimental Protocol
  - Breeding Procedures
  - o Collection of Phenotypic Data
  - Record Keeping
  - Sample Collection

| Responsibilities By Task                                                                |                                                                                            |                                                                                     |  |  |  |
|-----------------------------------------------------------------------------------------|--------------------------------------------------------------------------------------------|-------------------------------------------------------------------------------------|--|--|--|
| (Where applicable, please provide detailed instructions to the REC staff in the boxes b | ere applicable, please provide detailed instructions to the REC staff in the boxes below.) |                                                                                     |  |  |  |
| Task                                                                                    | Special Instructions                                                                       | Responsible Party                                                                   |  |  |  |
| Preparation of Paddocks/Pastures                                                        |                                                                                            | <ul> <li>Project Leader</li> <li>Center Staff</li> <li>Both</li> <li>N/A</li> </ul> |  |  |  |
| Forage/Feed Sample Collection                                                           |                                                                                            | <ul> <li>Project Leader</li> <li>Center Staff</li> <li>Both</li> <li>N/A</li> </ul> |  |  |  |
| Pasture/Paddock/Pen Rotations (both timing and the actual act)                          |                                                                                            | Project Leader     Center Staff     Both                                            |  |  |  |

• Special needs necessary to perform project – Enter any additional instructions that were not covered in the sections above.

| 1 |  |
|---|--|
|   |  |
|   |  |
|   |  |

• Important Dates – Select the Date and a description of the procedure or activity to be performed on that date. To add multiple dates, click the Add button. To remove a date, click the Remove button.

| Important Dates |                                       |        |
|-----------------|---------------------------------------|--------|
| Date            | Procedure or activity to be performed |        |
| 11/01/2019      | Begis Project                         | Remove |
| 88 / 83 / yyyy  |                                       | Add    |

#### Additional Responsibilities and Funding

- Safety Precautions Enter any additional safety precautions that should be observed during this project.
- Financial Support Select the dollar amount (cash or value of in-kind contributions) allocated to the research farm during the course of this project.
- Location where results will be published Enter the location (website, etc.) where the results of the project will be published.

| ✓ Additional Responsib                  | ilities and Funding                          |
|-----------------------------------------|----------------------------------------------|
| Safety Precautions                      |                                              |
|                                         |                                              |
|                                         |                                              |
|                                         |                                              |
| Financial Support                       |                                              |
| Please enter the dollar amount (cash or | r value of in-kind contributions) allocated. |
| 0                                       |                                              |
| Location where results will be          | published                                    |

#### Routing and Approval

 Unlike the previous version of this form, this section will auto-populate based on the selected Participating Research Farm and the department of the selected Principal Investigator.
 \*\*\*NOTE: The order of approvals has changed. The facility manager is now the first person who must approve the form, followed by the department head.\*\*\*

| ✓ Routing and Approval                                                                                                    |
|----------------------------------------------------------------------------------------------------|
| The form will be routed electronically to the appropriate department or unit head. REC or Farm Superintendent, and finally the individual responsible for the REC (usually an assistant or associate dean). The form can be returned at any approval level with requested changes. The form submittee will be notified by e-mail once the project has been approved. |
| Station Superintendent                                                                                                    |
| C. Randy Hill v                                                                                                    |
| Department Head                                                                                                    |
| Janine Sherier v                                                                                                    |
| Final Site Approver                                                                                                    |
| Mark A. McCann 🔹                                                                                                    |
| Office of Research                                                                                                    |
| Robert N. Stougaard 👒                                                                                                    |
| By submitting this form, the principal investigator verifies that all relevant University Guidelines are being met and project protocols were approved by the relevant committees as appropriate (radiological safety, biological hazards,                                                                                                    |

#### Submitting or Saving the Form

- To save the form in order to complete or edit at a later time, click the "Save Without Submitting" button. To do this step, the only required field is the title field.
- If you have completed the form and are ready to submit it for approval, click the "Submit for Approval" button. The facility manager will be notified that a project is awaiting their approval.

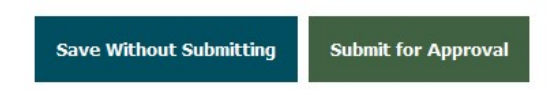

## **Editing Existing Projects**

- 1. To edit an existing project, find the project in one of the tables on the CAES Research Farm Project Database home page. Which table the project appears in depends upon the status of the projects.
- 2. Open the project by clicking the Project Number.

| Your Projects that are Not Yet Submitted |                                                                                                 |                                                                      |                     |  |  |
|------------------------------------------|-------------------------------------------------------------------------------------------------|----------------------------------------------------------------------|---------------------|--|--|
| Project Number                           | Title                                                                                           | Farm                                                                 | Date of Last Action |  |  |
| 5321                                     | What is the competitive response of Palmer Amaranth with Cotton across cover-crop systems?      | J. Phil Campbell Sr. Research and Education Center, Watkinsville, GA | 10-23-2019          |  |  |
| 5831                                     | Evaluating alternative cotton cropping systems and their impact on Palmer amaranth populations. | J. Phil Campbell Sr. Research and Education Center, Watkinsville, GA | 04-09-2019          |  |  |
| <u>5851</u>                              | Summer cover-crop options for organic cabbage production                                        | J. Phil Campbell Sr. Research and Education Center, Watkinsville, GA | 06-03-2019          |  |  |
| <u>5864</u>                              | Evaluating summer cover crops for reduced-tillage organic cabbage                               | J. Phil Campbell Sr. Research and Education Center, Watkinsville, GA | 07-23-2019          |  |  |
| <u>5865</u>                              | Evaluating summer cover crops for reduced-tillage organic cabbage                               | J. Phil Campbell Sr. Research and Education Center, Watkinsville, GA | 07-23-2019          |  |  |

- 3. The project is opened in View mode.
- 4. Click the Edit button in the upper right-hand corner of the form.

| Research Farm Project Outline                                                              | Edit Copy |
|--------------------------------------------------------------------------------------------|-----------|
| Please contact Kelly Eisele at (706) 542-2151 or agresch@uga.edu with any questions.       | $\smile$  |
| ✓ General Information                                                                      |           |
| Project Number:                                                                            |           |
| 5321                                                                                       |           |
| Title:                                                                                     |           |
| What is the competitive response of Palmer Amaranth with Cotton across cover-crop systems? |           |
| Status:                                                                                    |           |
| Saved Without Submission                                                                   |           |
| Participating Research Farm:                                                               |           |
| j. Phil Campbell Sr. Research and Education Center, Watkinsville, GA                       |           |
| Dates           Start Date: 2018-11-01           End Date: 2019-12-01                      |           |

5. The form will be opened in Edit mode. Make any changes you wish to make to the form.

| Research Farm Project Outline                                                        | View Copy |
|--------------------------------------------------------------------------------------|-----------|
| Please contact Kelly Eisele at (706) 542-2151 or agresch@uga_edu with any questions. |           |
| Required fields marked by an *                                                       |           |
| ✓ General Information                                                                |           |
| Title *                                                                              |           |
| What is the competitive response of Falmer Amaranth with Catton across co-           |           |
| Participating Research Farm *                                                        |           |
| 3. Phil Campbell Sr. Research and Education Center, Walkinsville, GA $\sim$          |           |
| - Dates                                                                              |           |
| Start Date * End Date *                                                              |           |
| 11/01/2018 12/01/2019                                                                |           |
|                                                                                      |           |

6. Once you have made your changes, click "Save Without Submitting" to save the project or click "Submit for Approval" to save the changes and kick off the approval process.

\*\*\*NOTE: Please note that if a project has been returned for revisions, you will need to click the "Submit for Approval" to kick the approval process off again for the project. \*\*\*

## **Copying Existing Projects**

- A new feature of the form is the ability to copy an existing project to create a new one. To begin, find the project to copy in one of the tables on the CAES Research Farm Project Database home page. Which table the project appears in depends upon the status of the projects.
- 2. Open the project by clicking the Project Number.

| Your Projects that are Not Yet Submitted |                                                                                                 |                                                                      |                     |  |  |
|------------------------------------------|-------------------------------------------------------------------------------------------------|----------------------------------------------------------------------|---------------------|--|--|
| Project Number                           | Title                                                                                           | Farm                                                                 | Date of Last Action |  |  |
| 5321                                     | What is the competitive response of Palmer Amaranth with Cotton across cover-crop systems?      | J. Phil Campbell Sr. Research and Education Center, Watkinsville, GA | 10-23-2019          |  |  |
| 5831                                     | Evaluating alternative cotton cropping systems and their impact on Palmer amaranth populations. | J. Phil Campbell Sr. Research and Education Center, Watkinsville, GA | 04-09-2019          |  |  |
| 5851                                     | Summer cover-crop options for organic cabbage production                                        | J. Phil Campbell Sr. Research and Education Center, Watkinsville, GA | 06-03-2019          |  |  |
| 5864                                     | Evaluating summer cover crops for reduced-tillage organic cabbage                               | J. Phil Campbell Sr. Research and Education Center, Watkinsville, GA | 07-23-2019          |  |  |
| <u>5865</u>                              | Evaluating summer cover crops for reduced-tillage organic cabbage                               | J. Phil Campbell Sr. Research and Education Center, Watkinsville, GA | 07-23-2019          |  |  |

- 3. The project is opened in View mode.
- 4. Click the Copy button in the upper right-hand corner of the form.

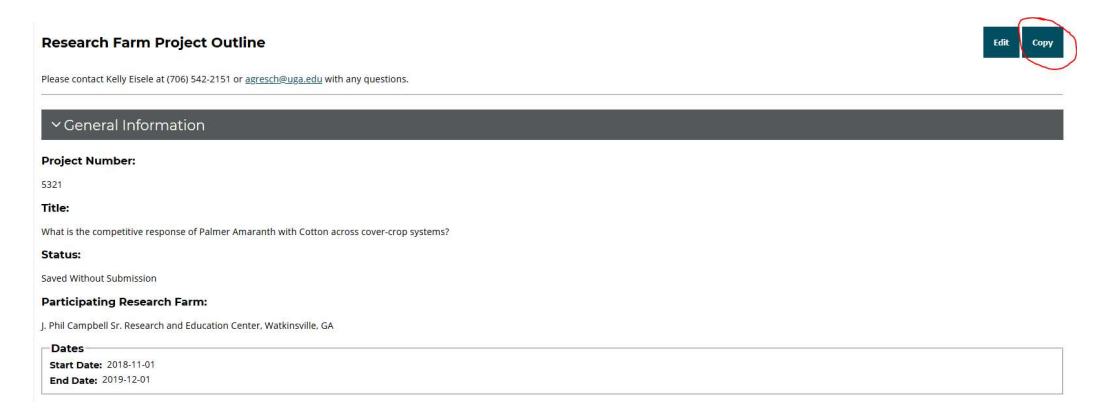

5. The Research Farm Project Duplication window will appear.

|           |                                                                         | × |
|-----------|-------------------------------------------------------------------------|---|
|           | Research Farm Project Duplication                                       |   |
| Please se | lect below which sections you would like to copy into your new project. |   |
|           | Title                                                                   |   |
|           | Participating Research Farm                                             |   |
|           | Dates                                                                   |   |
|           | Principal Investigator                                                  |   |
|           | Secondary Contact                                                       |   |
|           | Commodity, Discipline, and Areas to Which the Project Pertains          |   |
|           | Summary of Project                                                      |   |
|           | Attachments                                                             |   |
|           | Plant Science Project Information                                       |   |
|           | Animal Science Project Information                                      |   |
|           | Additional Responsibilities and Funding                                 |   |
| -         | Go                                                                      |   |

6. By default, all fields are selected to be duplicated. Uncheck any fields that you do not wish to duplicate. Click the "Go" button. A new project is opened in Edit mode with the selected fields copied into the form.

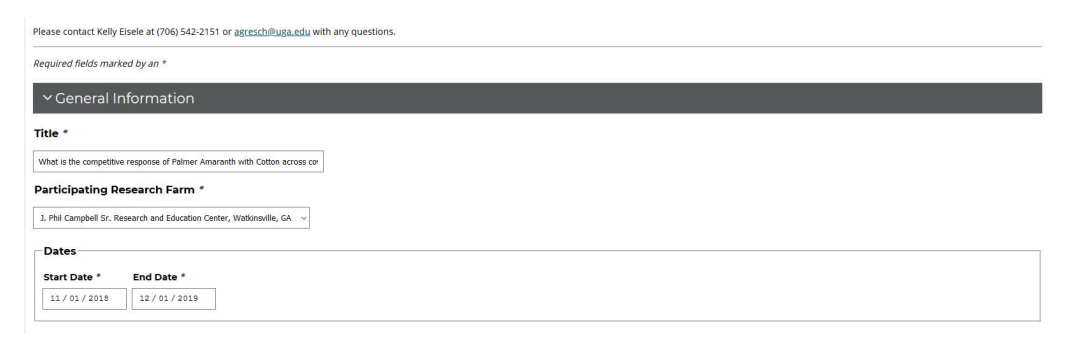

7. Make any additional edits that you'd like to make to the new project. Once you have completed your edits, click "Save Without Submitting" to save the project or click "Submit for Approval" to save the changes and kick off the approval process.

### After Research is Completed

Once a project has been completed, you can upload a file containing your results to your projects form.

Note: Only the principle investigator, station superintendent and select staff within the Office of the Associate Dean for Research has access to view the result file.

1. Open the project by clicking the Project Number.

| Your Projects that are Not Yet Submitted |                                                                                                 |                                                                      |                     |  |  |
|------------------------------------------|-------------------------------------------------------------------------------------------------|----------------------------------------------------------------------|---------------------|--|--|
| Project Number                           | Title                                                                                           | Farm                                                                 | Date of Last Action |  |  |
| 5321                                     | What is the competitive response of Palmer Amaranth with Cotton across cover-crop systems?      | J. Phil Campbell Sr. Research and Education Center, Watkinsville, GA | 10-23-2019          |  |  |
| 5831                                     | Evaluating alternative cotton cropping systems and their impact on Palmer amaranth populations. | J. Phil Campbell Sr. Research and Education Center, Watkinsville, GA | 04-09-2019          |  |  |
| 5851                                     | Summer cover-crop options for organic cabbage production                                        | J. Phil Campbell Sr. Research and Education Center, Watkinsville, GA | 06-03-2019          |  |  |
| 5864                                     | Evaluating summer cover crops for reduced-tillage organic cabbage                               | J. Phil Campbell Sr. Research and Education Center, Watkinsville, GA | 07-23-2019          |  |  |
| <u>5865</u>                              | Evaluating summer cover crops for reduced-tillage organic cabbage                               | J. Phil Campbell Sr. Research and Education Center, Watkinsville, GA | 07-23-2019          |  |  |

- 2. The project is opened in View mode.
- Scroll down to the Additional Responsibilities and Funding section of the form. There is now a Results File field. This field is only visible on projects that have gone through the entire approval process.

| ✓Additional Responsibilities and Funding |                                                                                 |                                                                   |                                                                 |
|------------------------------------------|---------------------------------------------------------------------------------|-------------------------------------------------------------------|-----------------------------------------------------------------|
| Safety Precautions:<br>(None)            | Financial Support Allocated to Tifton Field Research Services, Tifton, CA<br>50 | Location/site where superintendent can access results:<br>(Nione) | Results File<br>Browse No file selected.<br>Upload Results File |
| ✓ Routing and App                        | roval                                                                           |                                                                   |                                                                 |

4. Click the Browse button and browse to the results file on your local computer. The file name will appear on the form.

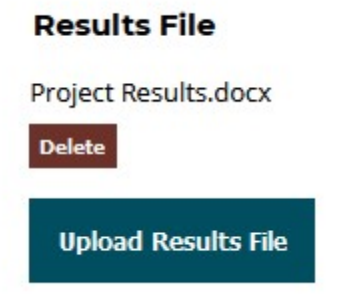

- 5. If you selected the wrong file, you can click "Delete" to remove it from the form.
- 6. Once you've selected your results file, click "Upload Results File" to upload the file.